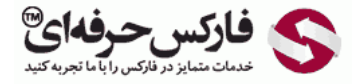

## حذف تایید از طریق sms

transconfirm.asp

## آموزش حذف تایید از طریق sms

\*\*\*\*\*

حذف تایید از طریق sms در قسمت محافظت یا Protection در بخش امنیت یا Security وب مانی انجام می شود. برای اینکه بتوانید کانفرم با اس ام اس را غیر فعال کنید، بایستی قبل از آن نوع دیگر احراز هویت را فعال کرده باشید. اگر کانفرم از طریق E-NUM را فعال نکرده اید، ابتدا بایستی آن را فعال کنید تا بتوانید کانفرم و تایید از طریق sms به تلفن همراه تان را غیرفعال کنید.

برای حذف تایید از طریق sms به صفحه Confirmation از منوی Protection در سایت وب مانی سکوریتی بروید. روی دکمه حذف یا Remove روبروی SMS Confirmation در شماره 2. کلیک کنید.

| security.wmtransfer.co | m/asp/                                                                                   |                                                        |                                      |
|------------------------|------------------------------------------------------------------------------------------|--------------------------------------------------------|--------------------------------------|
| 1                      | Security Protection Oper                                                                 | ration modes Trust list                                |                                      |
| Cont                   | mailon 1 IP-addresses Activation Pi                                                      | hotoED Control question                                |                                      |
| Adva                   | nced confirmation of ope                                                                 | erations                                               |                                      |
| When er<br>after you   | abling one of the authorization methods, listed<br>login with the chosen method see more | d below, you can transfer funds via WinPro (Classic) ( | ar Keeper WebPro (Light) <b>only</b> |
| 6                      | E-Num confirmation. Email:                                                               | Remove                                                 |                                      |
| 9                      | SMS confirmation. Phone:+98                                                              | Remove                                                 | 🚫 فارکس حرفهای®                      |

صفحه جدیدی باز می شود تا کد تاییدی که هم اکنون به موبایل شما ارسـال شـده اسـت را در کادر شماره 1 روبروی Confirmation code وارد کنید. برای تایید، روی دکمه شناسـایی یا Authorize در شـماره 2 کلیک کنید.

| Confirmation IP-addresses                                 | Activation | PhotoID    | Control guestion       |                                 |
|-----------------------------------------------------------|------------|------------|------------------------|---------------------------------|
| thorization via                                           | SMS        |            |                        |                                 |
|                                                           |            |            |                        |                                 |
| On your phone<br>click "Authorize".                       | se         | nt SMS wit | h confirmation code (o | сессия:93376). Enter it below a |
| On your phone<br>click "Authorize".<br>Confirmation code: | se         | nt SMS wit | h confirmation code (o | сессия:93376). Enter it below a |

پس از تایید درخواست شما، اعتبار سنجی از طریق پیامک برای شما غیرفعال می شود و فقط در موارد خاص برای شما از طرف وب مانی کد اس ام اس می شود.

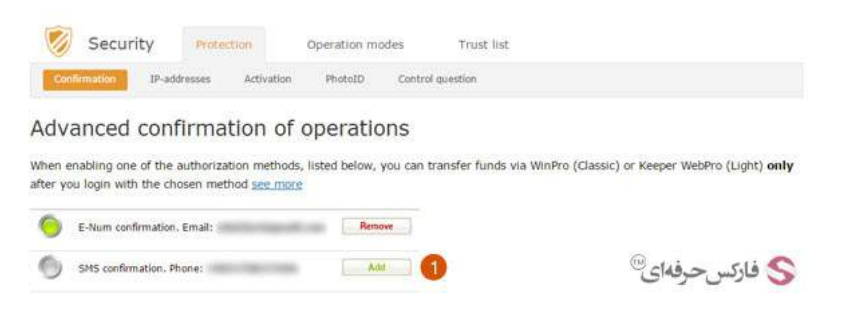

## بیشتر بخوانید:

- مشکل عدم دریافت اس ام اس از وب مانی
  - فعال کردن E NUM وب مانی
  - نصب E NUM وب مانی روی تلفن همراه
  - آموزش ورود به وب مانی از سیستم جدید